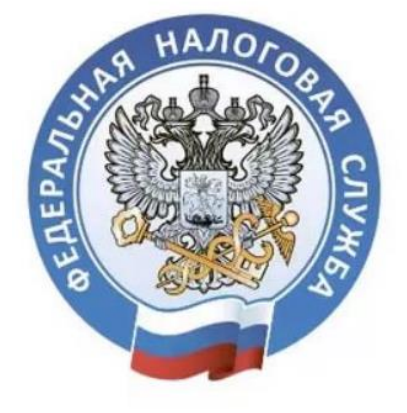

# **МОЙ НАЛОГ** мобильное приложение для самозанятых

| РЕГИСТРАЦИЯ                                                                    | 2  |
|--------------------------------------------------------------------------------|----|
| КАК ЗАРЕГИСТРИРОВАТЬСЯ ЧЕРЕЗ ЛИЧНЫЙ КАБИНЕТ НАЛОГОПЛАТЕЛЬЩИКА                  | 3  |
| КАК ЗАРЕГИСТРИРОВАТЬСЯ ЧЕРЕЗ ПОРТАЛ ГОСУДАРСТВЕННЫХ УСЛУГ                      | 4  |
| Регистрация/подтверждение Уч.Зап. на портале Госуслуг с помощью Интернет-Банка | 4  |
| КАК ЗАРЕГИСТРИРОВАТЬСЯ ПО ПАСПОРТУ                                             | 6  |
| КАК ПОЛЬЗОВАТЬСЯ ПРИЛОЖЕНИЕМ «МОЙ НАЛОГ»                                       | 8  |
| ФОРМИРУЙТЕ И ОТПРАВЛЯЙТЕ КЛИЕНТАМ ЧЕКИ                                         | 8  |
| КОНТРОЛИРУЙТЕ ДОХОДЫ, НАЧИСЛЕНИЯ И ЗАДОЛЖЕННОСТЬ                               | 10 |
| ПРИВЯЖИТЕ КАРТУ ДЛЯ БЫСТРОЙ И УДОБНОЙ ОПЛАТЫ НАЛОГА                            | 11 |
| ПОДКЛЮЧИТЕ ФУНКЦИЮ АВТОПЛАТЕЖА                                                 | 12 |
| ПОДТВЕРЖДАЙТЕ ДОХОДЫ И РЕГИСТРАЦИЮ (СПРАВКИ)                                   | 13 |
| ОБРАЩАЙТЕСЬ В ТЕХ.ПОДДЕРЖКУ ПРЯМО ИЗ ПРИЛОЖЕНИЯ                                | 14 |

# ПРИЛОЖЕНИЕ «МОЙ НАЛОГ»

Чтобы использовать новый специальный налоговый режим, нужно пройти регистрацию и получить подтверждение. Без регистрации применение налогового режима и формирование чеков невозможно.

Регистрация в приложении "Мой налог" занимает несколько минут – не нужно заполнять заявление на бумаге и посещать инспекцию.

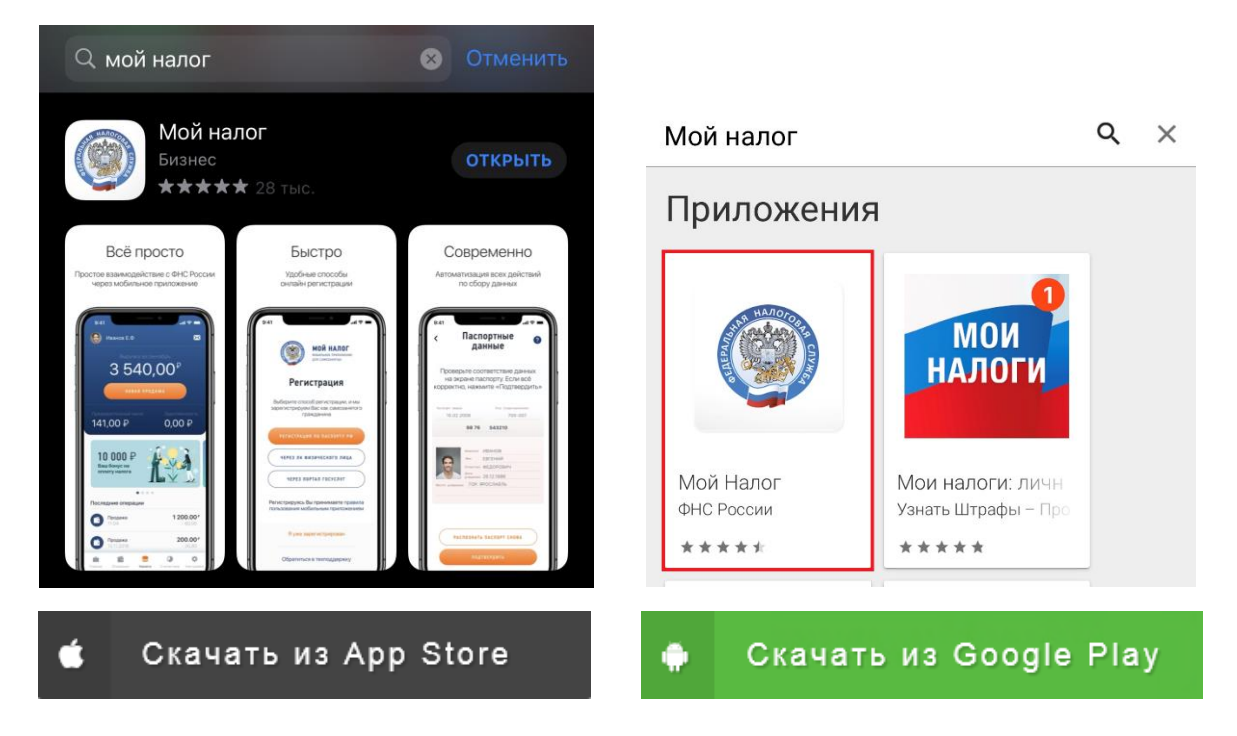

Приложение доступно для скачивания в App Store и Google Play:

# РЕГИСТРАЦИЯ

Регистрацию можно осуществить через личный вэб-кабинет «Мой налог» <u>lknpd.nalog.ru</u> (**ВАЖНО!** Способ по паспорту через вэб-кабинет недоступен).

### СПОСОБЫ РЕГИСТРАЦИИ:

- Через личный кабинет налогоплательщика для любых устройств
  Паспорт не нужен, понадобится ИНН и пароль, который вы используете для доступа в личный кабинет физлица на сайте nalog.ru.
- Через Единый портал государственных и муниципальных услуг для любых устройств Паспорт не нужен, понадобится мобильный телефон / почта / СНИЛС и пароль, которые вы используете для доступа к электронным госуслугам на сайте gosuslugi.ru (Доступ можно получить в интернет-банке).
- По паспорту с телефона или планшета
  Удобно, если нет доступа в личный кабинет налогоплательщика-физлица. При сканировании паспорта данные для заявления распознаются и заполняются автоматически. После распознавания нужно будет сфотографироваться.

- Регистрация возможна с любого устройства, даже если на нем не работает камера. Не нужно сканировать паспорт и фотографироваться.
- Нужен ИНН и пароль для доступа в личный кабинет налогоплательщика-физлица.
  Это ваш кабинет на сайте nalog.ru, которым вы пользуетесь для отправки деклараций о доходах, уплаты имущественных налогов и подачи заявлений на вычеты.

| 1                                                                                                    |                                                                                                    |                                                                                                    |
|----------------------------------------------------------------------------------------------------|----------------------------------------------------------------------------------------------------|----------------------------------------------------------------------------------------------------|
| УКАЖИТЕ НОМЕР ТЕЛЕФОНА                                                                                                    | ВЫБЕР                                                                                                    | NTE PERNOH                                                                                                    |
| 1                                                                                                    | <b></b> 9:41                                                                                                    | e lin                                                                                                    |
|                                                                                                    | <b>()</b> < Выбор                                                                                                    | региона                                                                                                    |
| ANDOLOGIA                                                                                                    | Выберите реги<br>свою де                                                                                                    | 10н, где Вы ведете<br>ятельность                                                                                                    |
|                                                                                                    | ٩                                                                                                    | Поиск                                                                                                    |
|                                                                                                    | Москва                                                                                                    |                                                                                                    |
| 1                                                                                                    | Санкт-Петербург                                                                                                    |                                                                                                    |
| Укажите Ваш ном                                                                                                    | Севастополь                                                                                                    |                                                                                                    |
| телефона                                                                                                    | Алтайский край                                                                                                    |                                                                                                    |
|                                                                                                    | Амурская область                                                                                                    |                                                                                                    |
| мер телефона<br><b>7</b>                                                                                                    | Архангельская облас                                                                                                    | ТЬ                                                                                                    |
| /                                                                                                    | Астраханская област                                                                                                    | d                                                                                                    |
|                                                                                                    | Белгородская облас                                                                                                    | ГЬ                                                                                                    |
|                                                                                                    | Брянская область                                                                                                    |                                                                                                    |
|                                                                                                    | Владимирская солас                                                                                                    | ть                                                                                                    |
|                                                                                                    | выноградск                                                                                                    | АЛЕЕ                                                                                                    |
| нывайте тот номер, которым польз<br>хому имеет доступ. Когда придет к<br>зведите его для подтверждения но                                                                                                    | уетесьик Укажите регион, в котор<br>код по смо, может быть не тот<br>омера. находите                                                                                                    | ом ведете деятельност<br>регион, где вы живете и<br>сь физически.                                                                                                    |
| ывайте тот номер, которым польз<br>рому имеет доступ. Когда придет к<br>зведите его для подтверждения но<br>Зведите данные для досс                                                                                                    | уетесь и к Укажите регион, в котор<br>код по смс, может быть не тот<br>мера. находите<br>ТУПА ПРИДУЛ                                                                                                    | ом ведете деятельност<br>регион, где вы живете и<br>сь физически.<br>4<br>4<br>4<br>4<br>4<br>4<br>4<br>4<br>4<br>4<br>4<br>4<br>4<br>4<br>4<br>4<br>4<br>4<br>4                                                                                                    |
| ывайте тот номер, которым польз<br>рому имеет доступ. Когда придет к<br>введите его для подтверждения но<br>за<br>введите данные для дост                                                                                                    | уетесь и к Укажите регион, в котор<br>код по смо,<br>мера. И Кажите регион, в котор<br>может быть не тот<br>находите<br>тупа. ПРИДУІ<br>9:41                                                                                                    | ом ведете деятельности<br>регион, где вы живете и<br>сь физически.                                                                                                    |
| ыввйте тот номер, которым польз<br>рому имеет доступ. Когда придет к<br>введите его для подтверждения но<br>ВВЕДИТЕ ДАННЫЕ ДЛЯ ДОС<br>141<br>141<br>141<br>141<br>141<br>141<br>141<br>14                                                                                                    | уетесь и к<br>марра.<br>Укажите регион, в котор<br>может быть не тот<br>находите<br>тупа<br>придуг<br>9:41<br>Евгений                                                                                                    | ом ведете деятельности<br>регион, где вы живете и<br>сь физически.<br>айте пин-код<br>и т<br>али т<br>ф<br>ф<br>ф<br>ф<br>ф<br>ф<br>ф<br>ор<br>ор<br>ор<br>ор<br>ор<br>ор<br>ор<br>ор<br>ор<br>ор                                                                                                    |
| ывайте тот номер, которым польз<br>рому имеет доступ. Когда придет к<br>зведите его для подтверждения но<br>введите данные для дос<br>кат<br>кат<br>кат<br>ведите данные для дос<br>ведите данные для дос<br>ведите данные для дос<br>ведите данные для дос<br>ведите данные для дос<br>ведите данные для дос<br>ведите данные для дос<br>ведите данные для дос                                                                                                    | уетесь и к<br>макет быть не тот<br>мера.<br>укажите регион, в котор<br>может быть не тот<br>находите<br>тупа<br>придул<br>В пр<br>В пр<br>В пр<br>В пр                                                                                                    | ом ведете деятельносто<br>регион, где вы живете и<br>сь физически.<br>или с<br>или с<br>С<br>С<br>С<br>С<br>С<br>С<br>С<br>С<br>С<br>С<br>С<br>С<br>С<br>С<br>С<br>С<br>С<br>С                                                                                                    |
| ывайте тот номер, которым польз<br>рому имеет доступ. Когда придет и<br>введите его для подтверждения не<br>введите данные для дост<br>сал<br>сал<br>а<br>Вседите данные для дост<br>а<br>ведите данные для дост<br>а<br>ведите данные для дост<br>а<br>ведите и сала сала сала сала сала сала сала са                                                                                                    | учетесь и к<br>код по смо,<br>мера.<br>Укажите регион, в котор<br>может быть не тот<br>неходите<br>тупа приду<br>9:41<br>Евгений<br>к<br>Придумайте<br>в пр<br>Цаа                                                                                                    | ом ведете деятельносто<br>регион, где вы живете и<br>сь физически.<br>али с<br>али с |
| ывайте тот номер, которым польз<br>зому имеет доступ. Когда придет и<br>введите его для подтверждения не<br>заведите данные для дос<br>сал<br>ведите данные для сос<br>а<br>Вход через<br>личный кабине<br>физического ли<br>Введите данные для въз<br>в личный кабинет физиче<br>лица на портале ФНС Ро                                                                                                    | учетесь и к<br>макера.<br>Укажите регион, в котор<br>может быть не тот<br>находите<br>тупа<br>придун<br>9:41<br>В Генний<br>р<br>СВГений<br>р<br>СВГений<br>СВГений<br>р<br>СВГений<br>р<br>СВГений<br>р<br>СВГений<br>р<br>СВГений<br>СВГений<br>СВГе | ом ведете деятельносто<br>регион, где вы живете и<br>сь физически.<br>4<br>ките пин-код<br>б Федорович<br>Ванов<br>пин-код для входа<br>жилжение<br>2<br>3                                                                                                    |
| ывайте тот номер, которым польз<br>рому имеет доступ. Когда придет и<br>заведите его для подтверждения на<br>общество и подтверждения на<br>ведите данные для дос<br>аз<br>вредите данные для дос<br>общество<br>доставание<br>ведите данные для вы<br>в личный кабинет физиче<br>лица на портале ФНС Рос<br>инн                                                                                                    | унатесь и к<br>макера.<br>Укажите регион, в котор<br>может быть не тот<br>находите<br>тупа<br>придул<br>9:41<br>В Придумайте<br>в пр<br>Сосии<br>1<br>4                                                                                                    | ом ведете деятельност<br>регион, где вы живете и<br>сь физически.<br>4<br>ките пин-код<br>бо<br>бо<br>бо<br>со со со<br>2<br>3<br>5<br>6                                                                                                    |
| ывайте тот номер, которым польз<br>рому имеет доступ. Когда придет и<br>ваедите его для подтверждения на<br>общество и подтверждения на<br>общество и под | учетесь и к<br>код по смо,<br>мера.<br>Укажите регион, в котор<br>может быть не тот<br>находите<br>тупа пРИДУ<br>9:41<br>В ГР<br>В ГР<br>В ГР<br>В ГР<br>В ГР<br>С<br>С<br>С<br>С<br>С<br>С<br>С<br>С<br>С<br>С<br>С<br>С<br>С                                                                                                    | ом ведете деятельносто<br>регион, где вы живете и<br>сь физически.<br>4<br>ките пин-код<br>ванов<br>пин-код для входа<br>иложение<br>2<br>3<br>5<br>6<br>8<br>9                                                                                                    |
| вывайте тот номер, которым польз<br>рому имеет доступ. Когда придет и<br>введите его для подтверждения но<br>за<br>введите данные для дос<br>аз<br>вредите данные для вы<br>в личный кабинет физич<br>лица на портале ФНС Рос<br>инн<br>Тароль                                                                                                    | уетесь и к<br>код по смо,<br>мера.<br>Укажите регион, в котор<br>может быть не тот<br>находите<br>9:41<br>9:41<br>СВЕРЕНИЙ<br>СВЕРЕНИЙ<br>СВЕРЕНИЙ<br>СВЕРЕНИЙ<br>СССИИ<br>СПРИДУМАЙТЕ<br>в пр<br>Придумайте<br>в пр<br>СССИИ<br>СССИИ                                                                                                    | ом ведете деятельносто<br>регион, где вы живете и<br>сь физически.<br>4<br>жите пин-код<br>Банов<br>о о о<br>2 3<br>5 6<br>8 9<br>0                                                                                                    |

Это зависит от функций телефона.

налогоплательщика.

#### КАК ЗАРЕГИСТРИРОВАТЬСЯ ЧЕРЕЗ ПОРТАЛ ГОСУДАРСТВЕННЫХ УСЛУГ

- Регистрация возможна с любого устройства, даже если на нем не работает камера. Не нужно сканировать паспорт и фотографироваться.
- Нужен номер мобильного телефона / почта / СНИЛС и пароль для доступа к личному кабинету портала государственных услуг. Это ваш кабинет на сайте gosuslugi.ru, в котором вы заказываете госуслуги в электронной форме, записываетесь на приём в ведомство, оплачиваете штрафы, задолженности, госпошлины, услуги ЖКХ и другое.

| ВЫБЕРИТЕ<br>РЕГИСТИ                                           | способ<br>Рации                                      | ВВЕДИТЕ ЛО<br>Портал                | 2<br>Гин и пар<br>Ia госуслу                    | оль от<br>/г |
|---------------------------------------------------------------|------------------------------------------------------|-------------------------------------|-------------------------------------------------|--------------|
| 9:41                                                          | <b>→</b> \$ In.                                      | 9:41                                |                                                 | .al 🗢 🖿      |
| MC MOLA                                                       | И НАЛОГ<br>Памеранистика<br>Самеранистика            | госуслуги                           | Госуслуги<br>Банная октена<br>навняфикации и ку | тентификации |
| Регистр<br>Выберите способ ри<br>зарегистрируем Вас<br>гражда | рация<br>кистрации, и мы<br>как самозанятого<br>нина | для га<br>Телефон ил                | Вход<br>ортала Госуслуг<br>и почта СНИГ         | IC .         |
| РЕГИСТРАЦИЯ ПО                                                | NACHOPTY PD                                          | Мабитиний т                         | вофон или почта                                 |              |
| ЧЕРЕЗ ЛК ФИЗИЧ                                                | ЕСКОГО ЛИЦА                                          | Dapan.                              |                                                 |              |
| ЧЕРЕЗ ПОРТАЛ                                                  | госуслуг                                             | Ц Чужой ком                         | пьютер                                          |              |
| Регистрируясь Вы пр<br>пользования мобилы                     | инимаете правила<br>ным приложением                  | Ян                                  | Войти<br>в энею пароль                          | 4            |
| Я уже зареги                                                  | стрирован                                            | Зарепистрируйтесы д<br>Виад с помощ | ля полнаго доступа і<br>но злектронной подг     | к серенсам   |
| Обратиться в те                                               | X00000PWVV                                           | < >                                 | ė m                                             |              |

РЕГИСТРАЦИЯ/ПОДТВЕРЖДЕНИЕ УЧЕТНОЙ ЗАПИСИ НА ПОРТАЛЕ ГОСУСЛУГ С ПОМОЩЬЮ ИНТЕРНЕТ-БАНКА

Для удаленной регистрации/подтверждения учетной записи на портале Госуслуг необходимо:

1) перейти в раздел «Настройки» Интернет-банка -> подраздел «Настройки интернет-банка» и нажать кнопку «Подключение к Госуслугам».

| Carle Make constant      |                                                                                                    | Уважаемый клиент!                                                                                                    |  |  |  |
|--------------------------|----------------------------------------------------------------------------------------------------|----------------------------------------------------------------------------------------------------|--|--|--|
| Подключение к Госуслугам | Вы можете удаленно зарегистрировать/подтвердить свою учетную запись на портале Госуслуг.<br>Поотал Госуслуги позволяет получить полный доступ ко всем электронным услугам органов власти, в том |                                                                                                    |  |  |  |
|                          |                                                                                                    | числе к личному кабинету Федеральной налоговой службы (подробнее о преимуществах сервиса на сайте<br>www.gosuslugi.ru) |  |  |  |
|                          | ΦΝΟ                                                                                                    | Koponésa Onisra 🖗                                                                                                    |  |  |  |
|                          | Паспортные данные                                                                                                    | Паспорт гражданина РФ null null, выдан null, код подразделения null, дата выдачи 04.04.2018 🖗                          |  |  |  |
|                          | Телефон                                                                                                    | +7 (911) 111-11-11                                                                                                    |  |  |  |
|                          | снилс                                                                                                    | 123-456-789 00                                                                                                    |  |  |  |
|                          |                                                                                                    |                                                                                                    |  |  |  |
|                          |                                                                                                    |                                                                                                    |  |  |  |

2) Выбрать номер телефона из списка (если доступно несколько номеров). Для использования нового номера телефона необходимо добавить его в разделе «Настройки» > «Добавление номера телефона», после чего выбрать его в форме запроса для регистрации/подтверждения учетной записи на портале Госуслуг. На выбранный номер телефона придет код активации/первоначальный пароль для входа на портал Госуслуг.

3) Ввести номер СНИЛС (страхового номера индивидуального лицевого счета застрахованного лица) и нажать кнопку «Отправить запрос».

Обработка запроса порталом Госуслуги обычно занимает не более 15минут, но в некоторых случаях может продлиться до 5 дней. В таблице «История запросов» можно проверить статус запроса. При успешном завершении регистрации/подтверждения учетной записи на указанный номер телефона придет код активации/первоначальный пароль для входа на портал Госуслуг.

| Календарь событий        |                                                                                                    | Уважаемый                      | клиент           |  |  |
|--------------------------|----------------------------------------------------------------------------------------------------|--------------------------------|------------------|--|--|
| Подключение к Госуслугам | Вы можете удаленно зарегистрировать/подтвердить свою учетную запись на портале Госуслуг.  Вы можете удаленно зарегистрировать/подтвердить свою учетную запись на портале Госуслуг.  Портал Госуслуги позволяет получить полный доступ ко всем электронным услугам органов власти, в то  числе к личному кабинету Федеральной налоговой службы (подробнее о преимуществах сервиса на сай  www.gosuslugi.ru) |                                |                  |  |  |
|                          |                                                                                                    |                                |                  |  |  |
|                          | Неправильно указаны по<br>История запросо                                                                                                    | клортные данны<br>ОВ           | e                |  |  |
|                          | Неправильно указаны пл<br>История запросо<br>Время                                                                                                    | спортные данны<br>DB<br>Статус | е<br>Комментарий |  |  |

Для отправки повторного запроса в таблице «История запросов» необходимо нажать на кнопку «Повторить запрос».

После прохождения процедуры регистрации/подтверждения учетной записи все государственные и муниципальные услуги пользователь получает непосредственно с использованием портала Госуслуг. Порядок использования портала Госуслуг описан на сайте <u>www.gosuslugi.ru</u>.

#### КАК ЗАРЕГИСТРИРОВАТЬСЯ ПО ПАСПОРТУ

Если у вас нет доступа в личный кабинет, для регистрации в качестве плательщика налога на профессиональный доход (самозанятого) достаточно паспорта и устройства с камерой.

- Войдите приложение и укажите номер телефона, вам придет смс-код для подтверждения.
- Укажите регион ведения деятельности. Он может не совпадать с местом регистрации по месту жительства.
- С помощью телефона или планшета сфотографируйте паспорт: поднесите его к камере в развернутом виде. На поверхности защитной пленки в паспорте недопустимы световые блики, цифры и надписи должно хорошо читаться.
   Программа распознает и внесет данные в заявление автоматически. Если данные заполнятся некорректно, отсканируйте паспорт заново или отредактируйте информацию вручную.
- Сделайте селфи на камеру устройства, с которого регистрируетесь. Произойдет сверка вашей фотографии с фото в паспорте.
- Ваше заявление для регистрации будет отправлено в налоговую инспекцию. Регистрация может произойти сразу или в течение шести дней.

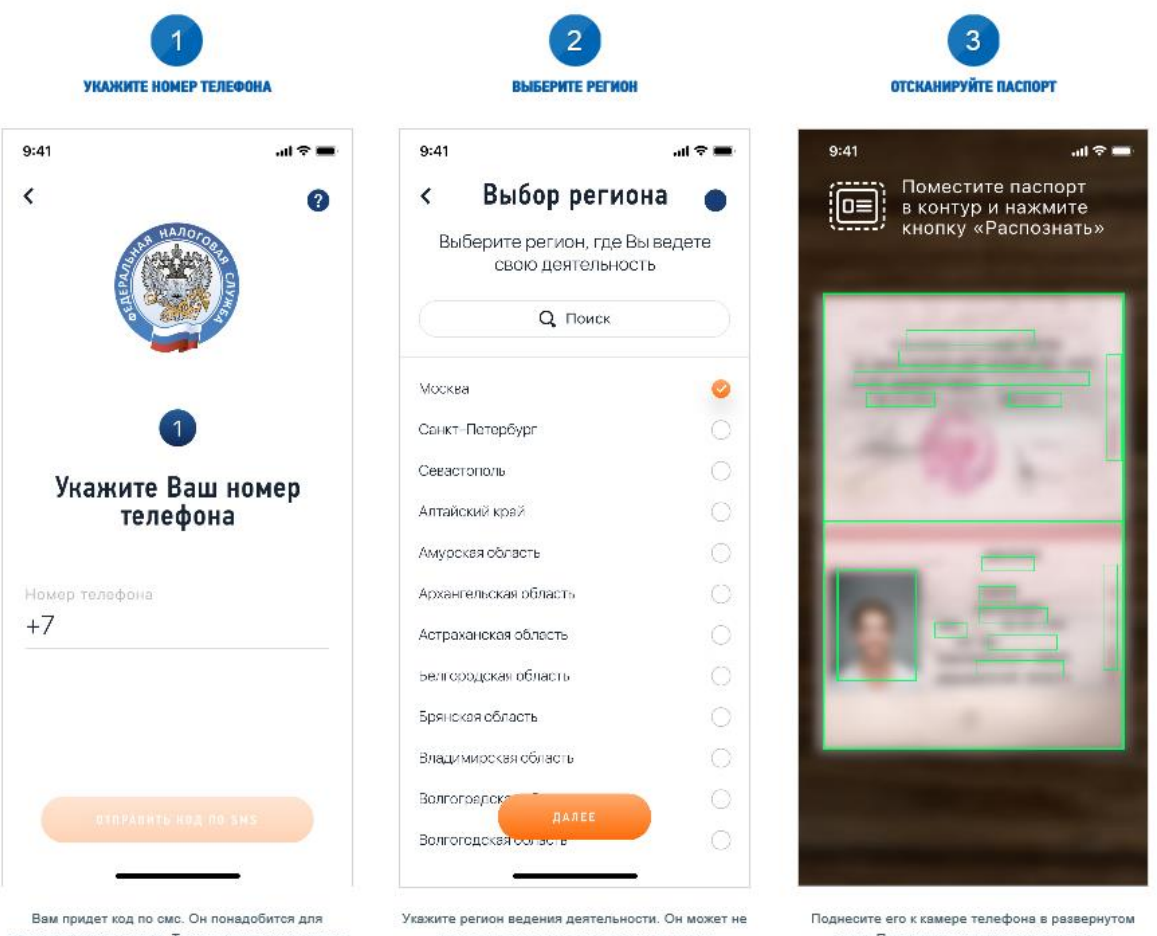

подтверждения номера. Такая проверка защищает от регистрации без вашего ведома.

кажите регион ведения деятельности. Он может не совпадать с местом регистрации по месту жительства.

Поднесите его к камере телефона в развернутом виде. Программа распознает данные для заполнения заявления.

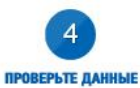

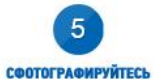

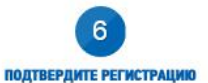

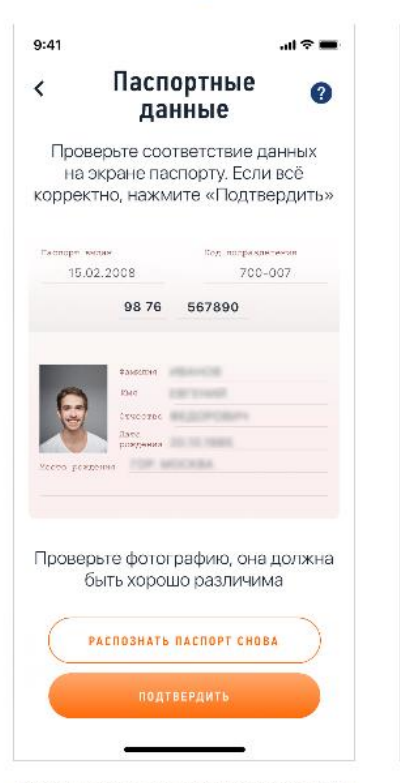

Если данные заполнятся некорректно, отсканируйте паспорт заново. Или отредактируйте информацию вручную.

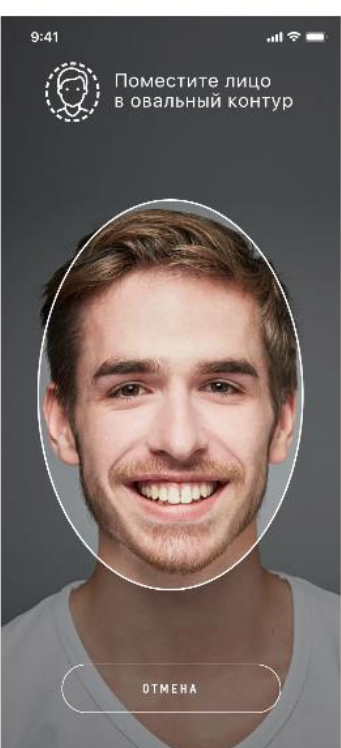

Фотографию нужно сделать на камеру телефона, с которого регистрируетесь. Произойдет сверка вашей фотографии с фото в паспорте.

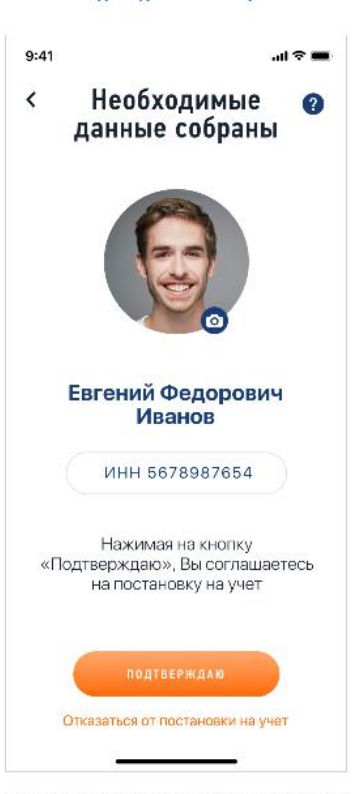

Ваше заявление для регистрации будет отправлено в налоговую инспекцию. Регистрация может произойти сразу или в течение шести дней.

# КАК ПОЛЬЗОВАТЬСЯ ПРИЛОЖЕНИЕМ «МОЙ НАЛОГ»

«**МОЙ НАЛОГ**» — основной инструмент для взаимодействия плательщиков налога на профессиональный доход (самозанятого) и налоговой инспекции. Приложение заменяет кассу и отчетность, с его помощью можно сформировать чек, проверить начисления налогов и узнать о сроках уплаты.

Приложение работает бесплатно — с телефона и планшета. На компьютере тот же функционал доступен в веб-кабинете «Мой налог» - <u>lknpd.nalog.ru</u>.

| 9:41<br>😝 Иванов Е.Ф.                                           | .ıl ≎ <b>=</b><br>M                  |
|-----------------------------------------------------------------|--------------------------------------|
| Выручка за декаб<br>О,ОО₽<br>новая продажа                      | pb                                   |
| Предзарительный налог Зад<br>0,00 ₽ 0,                          | алженность<br>00₽                    |
| Осуществляется пос<br>на учет, часть функц<br>временно быть Вам | становка<br>µий может<br>не доступна |
| ПОСЛЕДНИЕ ОПЕРАЦИИ                                              |                                      |
| Список операций<br>пуст                                         |                                      |
| Главная Опереции                                                | Статистике                           |

# ФОРМИРУЙТЕ И ОТПРАВЛЯЙТЕ КЛИЕНТАМ ЧЕКИ

Для создания чека используйте кнопку «Новая продажа»:

 Узнайте номер телефона или электронную почту покупателя.
 Укажите, какую сумму и за что вы получили. Наименование товара или услуги может быть любым, на ваше усмотрение. Но оно должно соответствовать реально оказанной услуге или проданному товару.

3. Выберите плательщика — физическое или юридическое лицо. Это повлияет на ставку налога. Если продажа юрлицу или ИП, нужен их ИНН.

На сумму в чеке будет начислен налог. Это происходит автоматически – считать и сдавать отчеты не нужно.

| 📶 MTS RUS 🗢        | 19:00          | ۵ 26 % 🔳               | adi MTS RUS 🗢     | 19:00       | O 26 % 🔳 🖓               |
|--------------------|----------------|------------------------|-------------------|-------------|--------------------------|
| <b>۲</b>           | Іовая продажа  | 3                      | < H               | ювая продая | ка                       |
| Стоимость          |                |                        | Стоимость         |             |                          |
| 10000              |                |                        | 10000             |             |                          |
| Название услу      | ги             |                        | Название услу     | ГИ          |                          |
| бухгалтеро         | ская консул    | ьтация                 | бухгалтер         | ская консу  | льтация                  |
| Дата продажи       |                |                        | Дата продажи      |             |                          |
| 01.01.2019         |                | Ē                      | 01.01.2019        | )           | Ē                        |
| Физическог<br>лицу | му Юрид<br>лит | цическому<br>цу или ИП | Физическо<br>лицу | му Юр       | идическому<br>ицу или ИП |
|                    |                |                        | ИНН               |             |                          |
|                    | ВЫДАТЬ ЧЕК     |                        | 68685430          | 03          |                          |
|                    |                |                        | Наименование      | 9           |                          |
|                    |                |                        | ПАО «Ром          | ашка»       |                          |
|                    |                |                        |                   |             |                          |
|                    |                |                        |                   |             |                          |
|                    |                |                        |                   |             |                          |

Укажите сумму, кто и за что заплатил. Если деньги от фирмы или ИП, нужно указать ИНН

| 📶 MTS RUS 🗢                                                                                                    | 19:00           | Ö 26 % 🔳    |
|----------------------------------------------------------------------------------------------------|-----------------|-------------|
| 🗙 На главную                                                                                                    | Чек             | Новый чек   |
| (34                                                                                                    | арегистриров    | зан)        |
| Чек №                                                                                                    | 20005n71        | rh          |
| 01.01.2019                                                                                                    | 18:59:31        | (MCK)       |
| The state of the state of the s | 10000           |             |
| ИНН:                                                                                                    |                 |             |
| Режим НО                                                                                                    | : НПД           |             |
| Наименов                                                                                                    | ание            | Сумма       |
| 1. бухгалте<br>консуль                                                                                                    | ерская<br>тация | 10 000.00 ₽ |
| Итого:                                                                                                    | 10              | 000.00 ₽    |
|                                                                                                    |                 |             |
| отп                                                                                                    | РАВИТЬ ПОКУПА   | телю        |
| Ан                                                                                                    | нулировать      | чек         |

Отправьте чек по смс или на электронную почту клиенту. Или дайте считать QR-код с телефона. Одновременно этот чек получит и налоговая

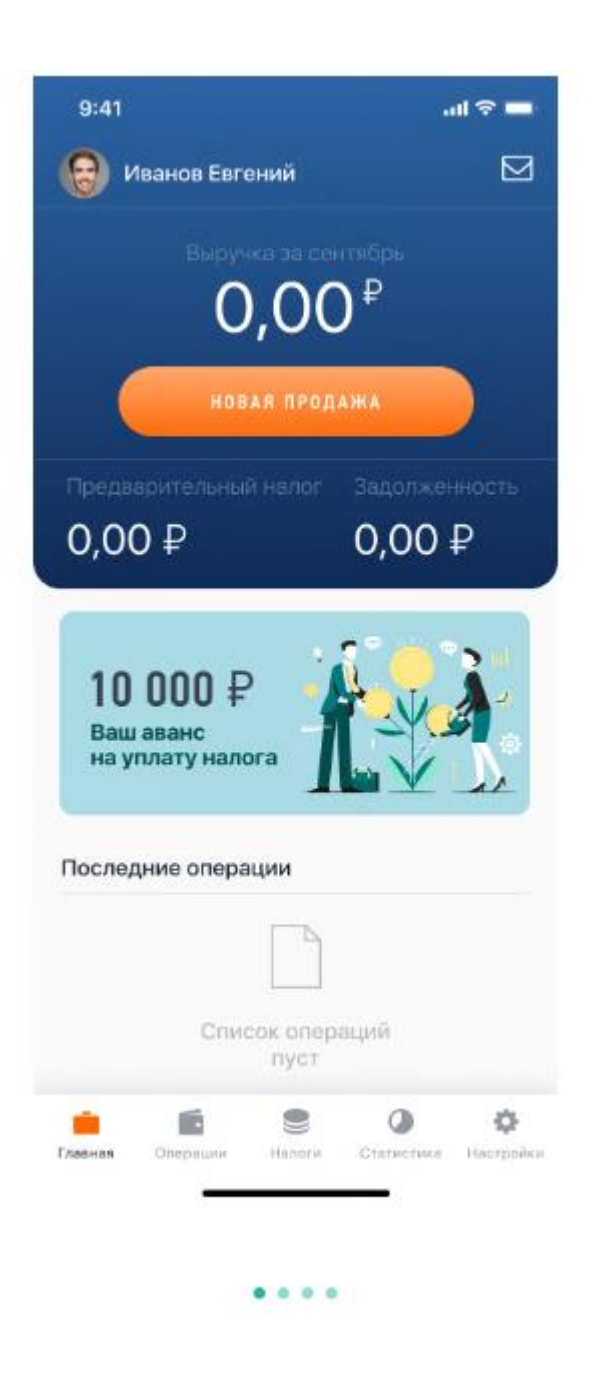

## КОНТРОЛИРУЙТЕ ДОХОДЫ, НАЧИСЛЕНИЯ И ЗАДОЛЖЕННОСТЬ

В приложении есть все важные цифры, отчеты и уведомления.

Можно посмотреть все выставленные чеки за любой период. Также отображаются **предварительно** начисленные суммы налога — за ними можно следить в течение месяца.

Когда налог будет начислен, в приложении появится напоминание о сроке уплаты. Если не заплатить налог до 25 числа следующего месяца, он превратится в задолженность. Об этом появится уведомление в приложении. После срока уплаты оплачивать налог придется уже с учетом пени. ПРИВЯЖИТЕ КАРТУ ДЛЯ БЫСТРОЙ И УДОБНОЙ ОПЛАТЫ НАЛОГА.

Платить налог можно частями или всю сумму сразу. Главное, чтобы начисленная сумма была уплачена не позднее 25 числа следующего месяца.

В разделе «Платежи» есть возможность привязки банковской карты для быстрой и удобной оплаты.

В появившихся полях для ввода нужно вписать номер карты, ее срок действия, трехзначный код, который прописан на обратной стороне. После завершения ввода реквизитов нажмите «Продолжить».

**ВАЖНО!** <u>В момент привязки на карте должны быть денежные средства - минимум 1 рубль</u>. Сумма будет списана для проверки, затем возвращена обратно.

После успешного прохождения регистрации новую банковскую карту можно будет увидеть в личном кабинете.

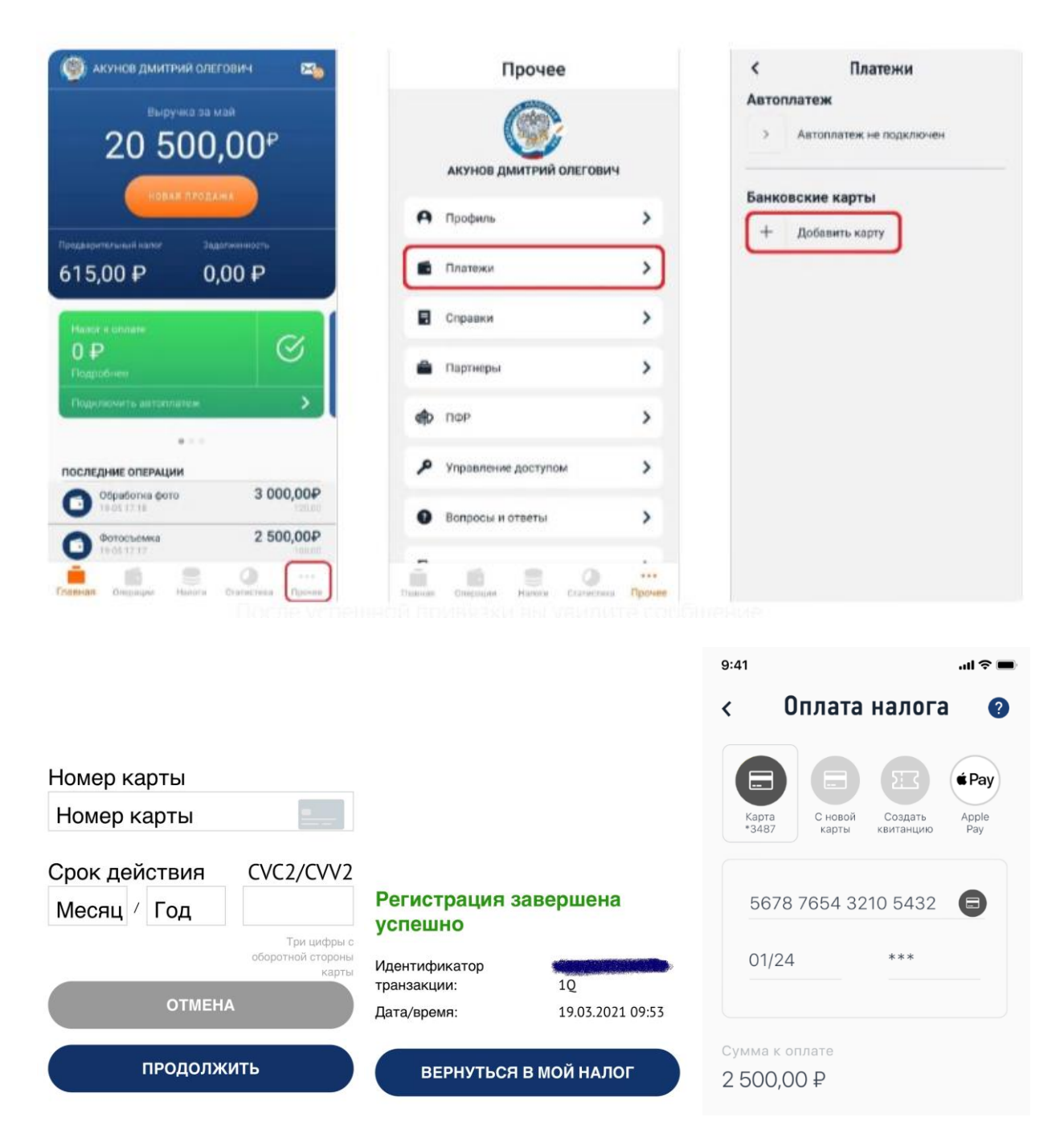

#### ПОДКЛЮЧИТЕ ФУНКЦИЮ АВТОПЛАТЕЖА

В разделе «Платежи» есть возможность привязки банковской карты для быстрой и удобной оплаты. После привязки карты вам будет доступна функция автоплатежа.

Автоплатеж – ваш помощник в оплате налога. Сумма налога будет списываться с привязанной банковской карты в автоматическом режиме.

Если хотите платить по квитанции - сформируйте платежный документ, перешлите его, куда удобно, или сохраните, чтобы потом заплатить.

| Автоплатеж  Автоплатеж не подключен    Автоплатеж не подключен  MasterCard - 0000 | > |
|-----------------------------------------------------------------------------------|---|
| > Автоплатеж не подключен MasterCard - 0000                                       | > |
| Подключен                                                                         |   |
| Банковские карты Банковские карты                                                 |   |
| MasterCard - 0000 × MasterCard - 0000 x                                           | × |
| Добавить карту<br>Добавить карту                                                  |   |
| Подключение автоплатежа                                                           |   |
| Автоплатеж будет подключен к карте 0000<br>закрыть<br>подключить                  |   |

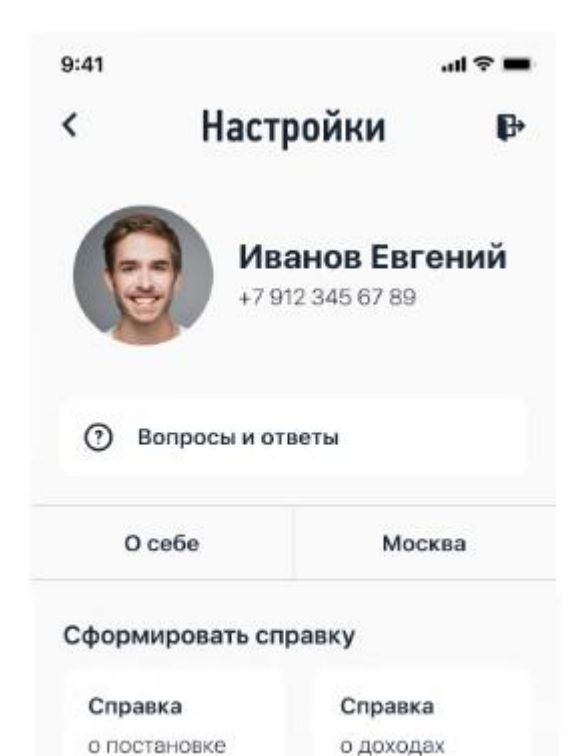

### ПОДТВЕРЖДАЙТЕ ДОХОДЫ И РЕГИСТРАЦИЮ (СПРАВКИ)

#### Справки формируются в приложении

Налогоплательщики налога на профессиональный доход могут подтверждать свои доходы при получении кредита или оформлении пособий.

В приложении формируются две справки: о регистрации в качестве самозанятого и о доходах за любой период.

Справку можно отправить на электронную почту — в ту организацию, которая попросила предоставить такой документ. Кроме справки о постановке на учет, регистрацию можно проверить с помощью специального сервиса. Расскажите клиентам о такой возможности: это важно для них при заключении договоров.

# ОБРАЩАЙТЕСЬ В ТЕХ.ПОДДЕРЖКУ ПРЯМО ИЗ ПРИЛОЖЕНИЯ

Также можно обратиться в Контакт-центр: +7 (800)-222-22-22

# С главного экрана:

|               | МОЙ НАЛОГ<br>Мобильное приложение<br>для самозанятых                                   | Отправить сообщение в<br>службу технической                                                                                                    |
|---------------|----------------------------------------------------------------------------------------|----------------------------------------------------------------------------------------------------|
|               | Регистрация                                                                            | поддержки online-<br>сервисов                                                                                                    |
|               | Выберите способ регистрации,<br>и мы зарегистрируем Вас как<br>самозанятого гражданина | Сервис:                                                                                                    |
|               | РЕГИСТРАЦИЯ ПО ПАСПОРТУ РФ                                                             | Обращение налогоплательщика налога<br>на профессиональный доход с сайта<br>nalog.ru                                                                                                    |
|               | ЧЕРЕЗ ЛК ФИЗИЧЕСКОГО ЛИЦА                                                              | Контактный телефон: *                                                                                                    |
|               | ЧЕРЕЗ ПОРТАЛ ГОСУСЛУГ                                                                  | Ваш ИНН: *                                                                                                    |
|               | Я уже зарегистрирован                                                                  | (Предоставление ИНН может ускорить<br>решение Вашей проблемы.<br>Если Вы не знаете свой ИНН, можете<br>воспользоваться сервисом Узнай ИНН )<br>Краткая тема Вашего обращения: <b>*</b> |
|               | Обратиться в техподдержку                                                              |                                                                                                    |
| 3 приложении: |                                                                                        |                                                                                                    |
| Прочее        |                                                                                        |                                                                                                    |

|         | Прочее                     | ?             | <       | Вопросы и ответы                                                                                             |                            |     |        |
|---------|----------------------------|---------------|---------|----------------------------------------------------------------------------------------------------|----------------------------|-----|--------|
| 0       | Профиль                    | >             | Q 110   | ИСК                                                                                                    |                            |     |        |
|         | Платежи                    | >             | $\odot$ | Кто такие «самозанятые»<br>налогоплательщики налога на                                                       |                            |     |        |
|         | Справки                    | >             |         | профессиональныи доход?                                                                                      |                            |     |        |
| -       | Партнеры                   | >             | $\odot$ | Что такое профессиональный доход?                                                                            | С Заявка в<br>техподдержку | ? 6 | > >    |
| ¢∯⊅     | ΠΦΡ                        | >             | $\odot$ | В каких регионах России проводится<br>эксперимент по введению налога на<br>профессиональный доход?           | Тема обращения             |     | 0/128  |
| م       | Управление доступом        | >             | $\odot$ | Кто вправе стать «самозанятым» и                                                                             | Текст обращения            |     | 0/4096 |
|         | Редактор чека              | >             |         | доход?                                                                                                    |                            |     |        |
| 0       | Вопросы и ответы           | >             | $\odot$ | Как мне зарегистрироваться в налоговой<br>инспекции как самозанятый<br>налогоплательщик?                     |                            |     |        |
| +       | Поделиться приложением     | >             | Ø       | Как мне зарегистрироваться в качестве                                                                        |                            |     |        |
| ₽       | Выйти из профиля           | >             |         | самозанятого налогоплательщика налога<br>на профессиональный доход через<br>мобильное приложение «Мой налог» |                            |     |        |
| Главная | Сперации Налоги Статистика | •••<br>Прочее |         | обратиться в техподдержку<br>налогоплательщика налога на<br>профессиональный доход через личный              |                            |     |        |